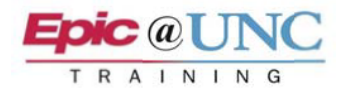

## Collaboration with NilRead

This Tip Sheet outlines the process of Collaboration with NilRead. NilRead Viewer offers Radiologists and other Clinicians the opportunity to interactively review study images together.

**\* NOTE**: If you do not have rights for NilRead, please submit an **ARC Request**.

## Start a Meeting

- 1. As a best practice for HIPAA auditing, all participants of the meeting must select the correct study located in the Imaging tab of Chart Review.
- 2. Click the Show Images link located under the PACS Images section of the report.

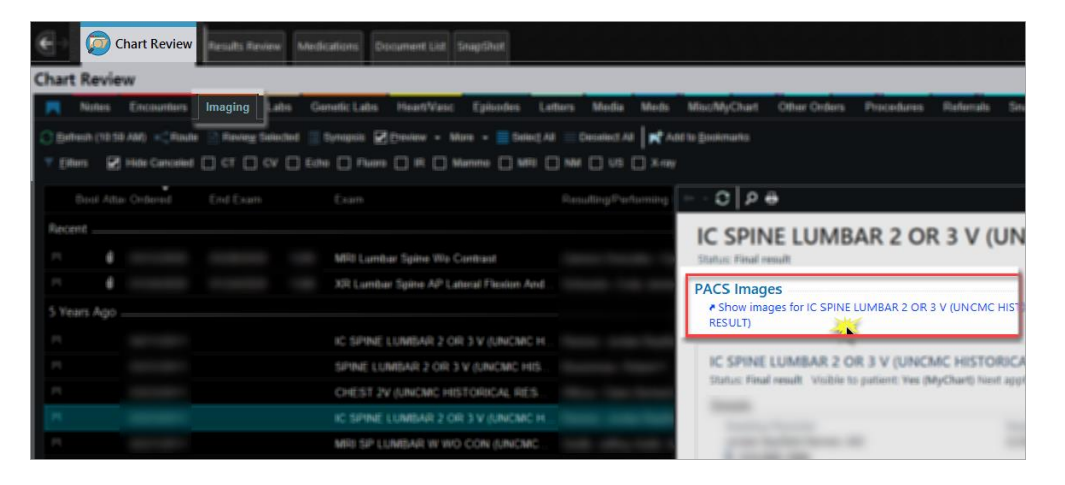

3. Click **Collaboration** from the activity list on the left.

to +Join the Collaboration session.

4. Click Share below the Series tab.

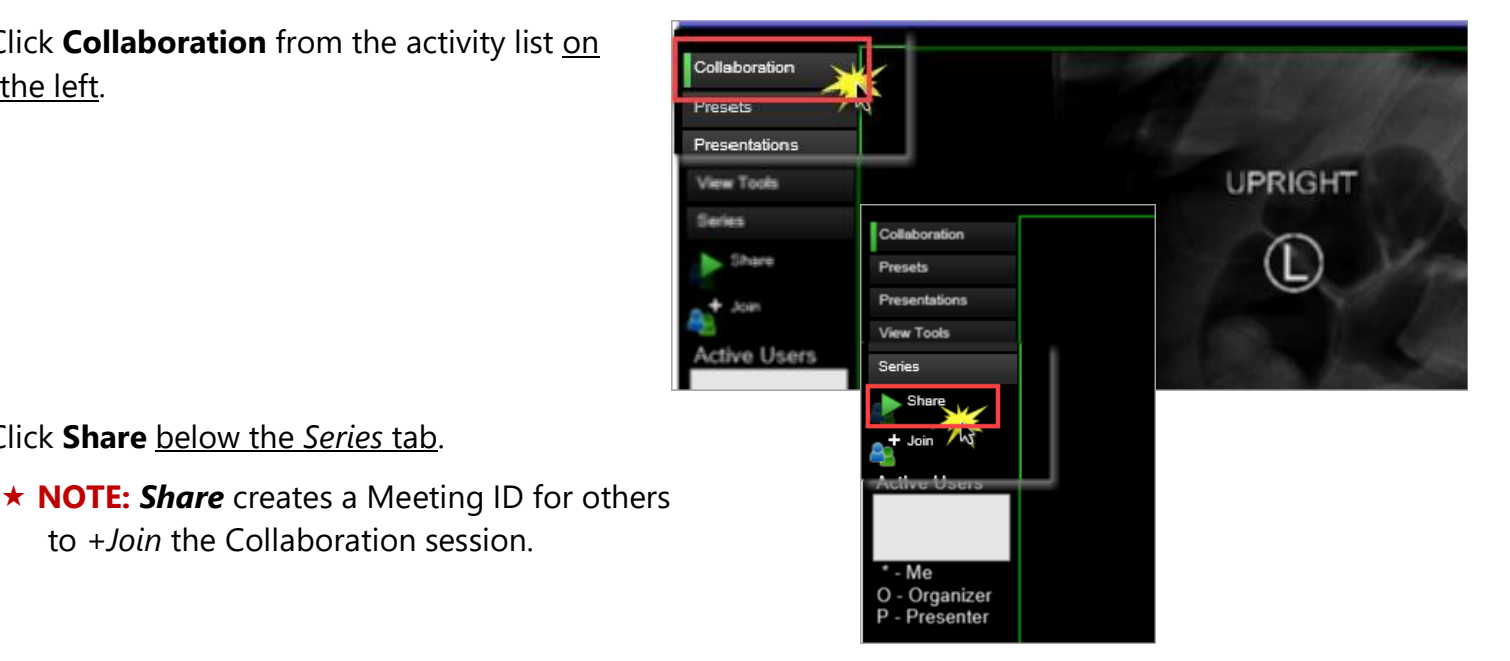

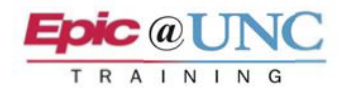

- **5.** Click and drag the **Collaboration toolbar** from the top of the image to a blank portion of the palette.
- 6. Provide the **Meeting ID** from the top left of the Collaboration toolbar.

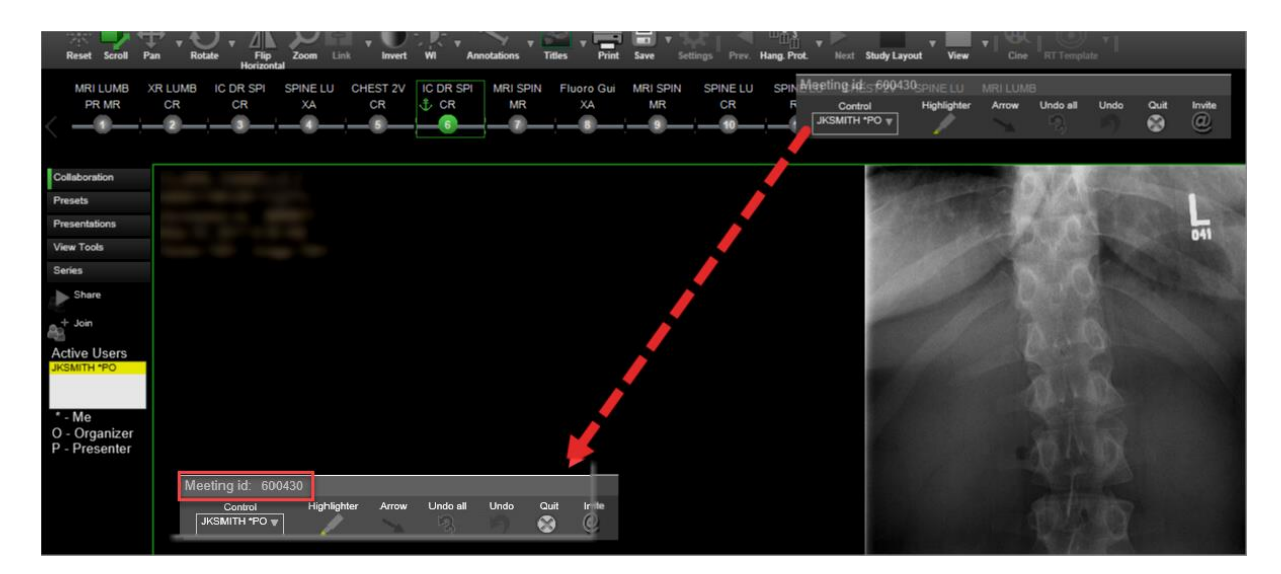

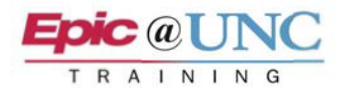

## Join a Meeting

- **\* NOTE:** When a Collaboration meeting is ended the participants that joined the meeting are immediately logged out of NilRead.
- 1. While viewing the study, click **Collaboration** from the <u>activity tabs to the left</u>.
- 2. Click +Join below Share.
- **3.** Enter the **Meeting ID**, and then click **Join**.

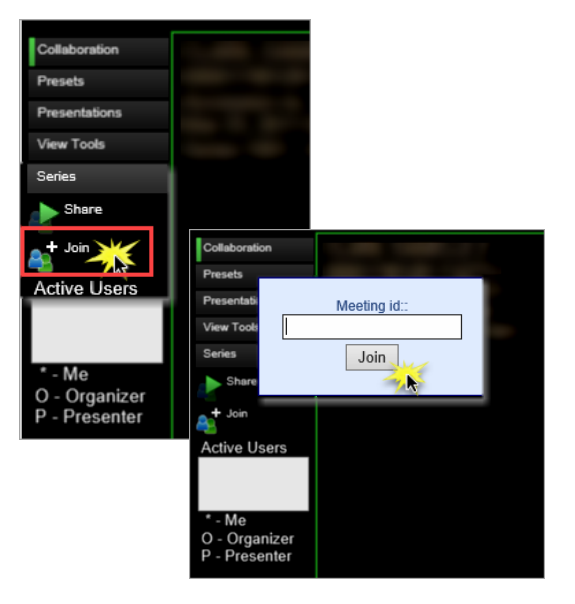

- 4. Enter your UNC user ID (e.g. U91005) in the Please enter your name field.
  - ★ NOTE: Users must use their UNC User ID when joining a Collaboration meeting.

| Collaboration                                       |                       |   |
|-----------------------------------------------------|-----------------------|---|
|                                                     | 005004                |   |
| Please Enter Meeting ID:<br>Please enter your name: | 985304<br>UNC User ID |   |
| Connection Type:                                    | Local network 🗸       | - |

 Once participants are in a Collaboration session, the <u>Active Users</u> field shows who is the meeting Organizer (O) and the Presenter (P) who is currently in control of the meeting.

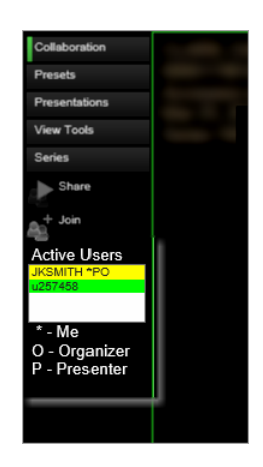